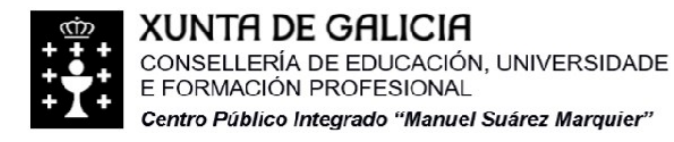

Cumieira de Arriba, s/n 36.770 – O ROSAL (Pontevedra) Código: 36.013.576 - CIF: Q-8.655.374-J TIf.: 886120385 - Fax: 886120397 e-mail: cpi.suarez.marquier@edu.xunta.es

# Manual Aula Virtual

1. Acceder á aula virtual a través do enlace da web

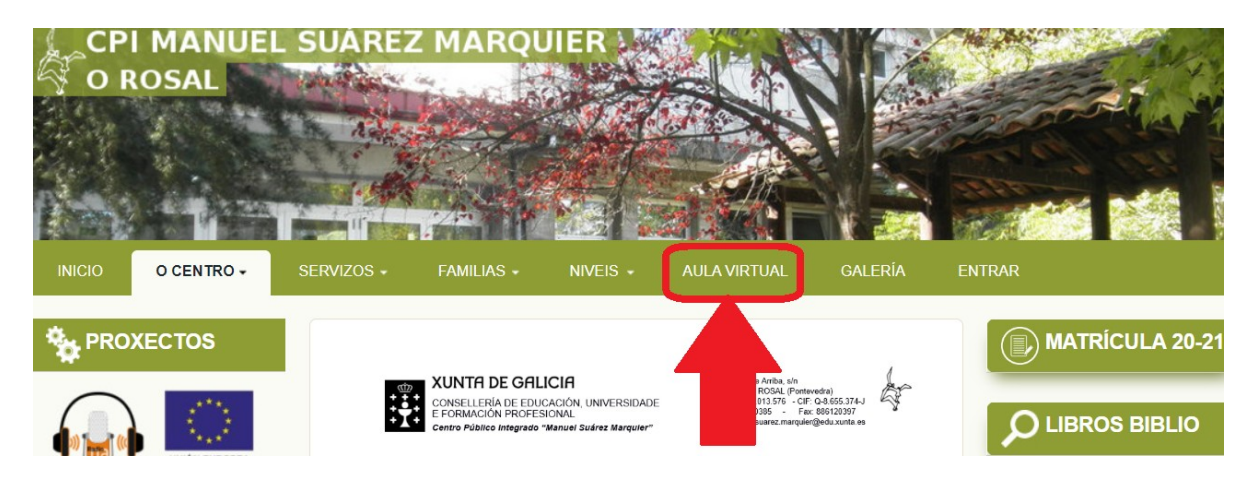

2. Clicar en "Acceso"

| Navegación  Cursos |                  | Aula Virtual<br>CPI Manuel Suárez Marquier<br>[Ir á web   Ir á galería]       |
|--------------------|------------------|-------------------------------------------------------------------------------|
|                    | a Subre Marquier | Calendario 🖃 🔇                                                                |
|                    |                  | ◄ Marzo 2020 ►                                                                |
|                    |                  | jun mar mår xov ven såk dom<br>1<br>2 3 4 5 6 7 8                             |
|                    | Aula Virtual     | 9 10 11 12 113 14 15<br>16 17 18 19 20 21 22<br>23 24 25 26 27 28 29<br>30 31 |
|                    | Accountration    |                                                                               |
|                    |                  |                                                                               |

3. Introducir o usuario. Cada alumno/a ten un usuario asignado do seguinte xeito:

nome.apelido1.apelido2

Ter en conta:

- Todo en minúsculas
- Nomes compostos, sen espacios
- Sen tildes
- Cambiar ñ por n

### Exemplo:

- Nome completo: Juan José Álvarez Núñez
- Usuario: juanjose.alvarez.nunez

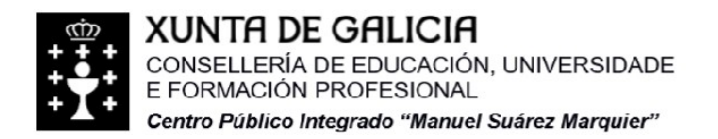

Cumieira de Arriba, s/n 36.770 – O ROSAL (Pontevedra) Código: 36.013.576 - CIF: Q-8.655.374-J TIf.: 886120385 - Fax: 886120397 e-mail: cpi.suarez.marquier@edu.xunta.es

### 4. Introducir o contrasinal:

# A primeira vez escribir: changeme

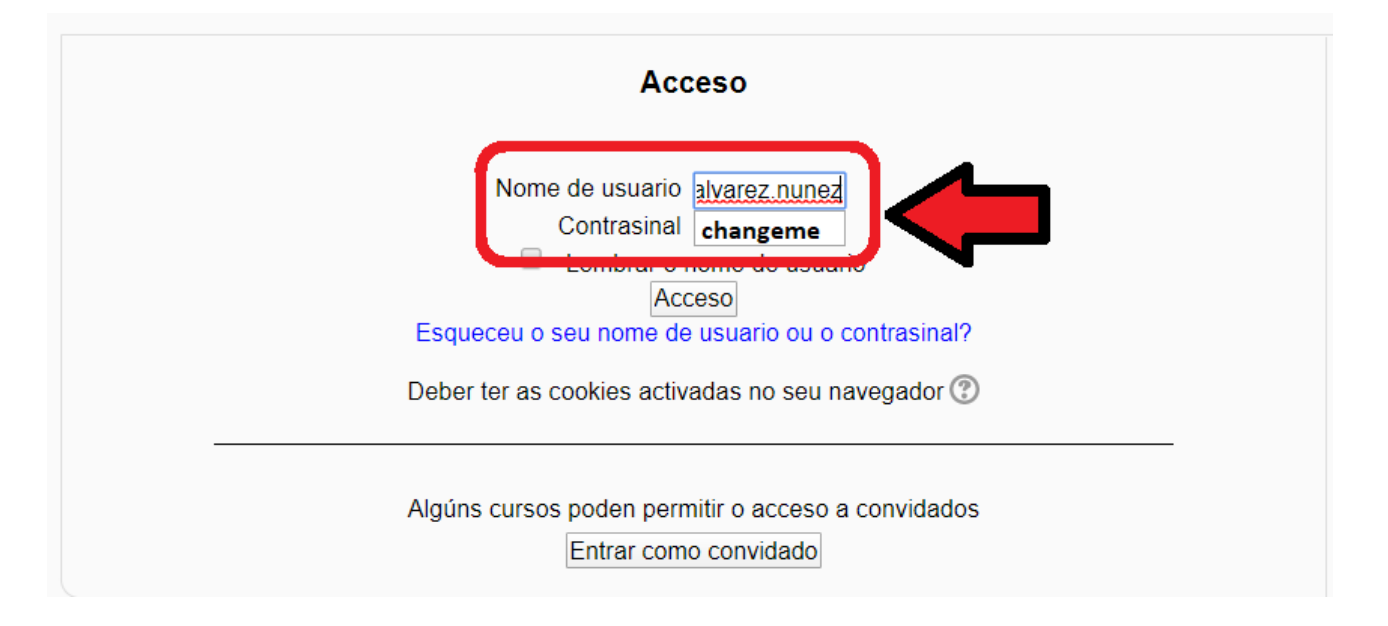

# 5. Despois de acceder, pedirá cambiar o contrasinal

| Aula Virtual do CPI Manuel Suárez Marquier                                                             |                                                                                    |                                                                                                    |  |  |
|----------------------------------------------------------------------------------------------------|------------------------------------------------------------------------------------|----------------------------------------------------------------------------------------------------|--|--|
| Páxina principal ► Configurac                                                                          | ión do meu perfil 🕨 Cambiar contrasinal                                            | al de la constante de la constante de la constante de la constante de la constante de la constante de la const |  |  |
| NavegaciónImage: ComparisonPáxina principalA miña área persoalPáxinas do sitioMeu perfilOs meus cursos | Cambiar contrasinal<br>Nome de usuario<br>Contrasinal actual*<br>Novo contrasinal* | Pa                                                                                                    |  |  |
| Administración  Configuración do meu<br>perfil Editar o perfil Cambiar contrasinal                     | *                                                                                  | Gardar modificacións                                                                                           |  |  |

NOTA: As seguintes veces, introducir o contrasinal que cambiamos a primeira vez.

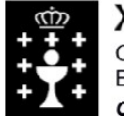

### **XUNTA DE GALICIA**

CONSELLERÍA DE EDUCACIÓN, UNIVERSIDADE E FORMACIÓN PROFESIONAL

Centro Público Integrado "Manuel Suárez Marguier"

Cumieira de Arriba, s/n 36.770 – O ROSAL (Pontevedra) Código: 36.013.576 - CIF: Q-8.655.374-J TIf.: 886120385 - Fax: 886120397 e-mail: cpi.suarez.marguier@edu.xunta.es

6. Accedemos ós cursos nos que estamos matriculados mediante o bloque de navegación, situado á esquerda da pantalla.

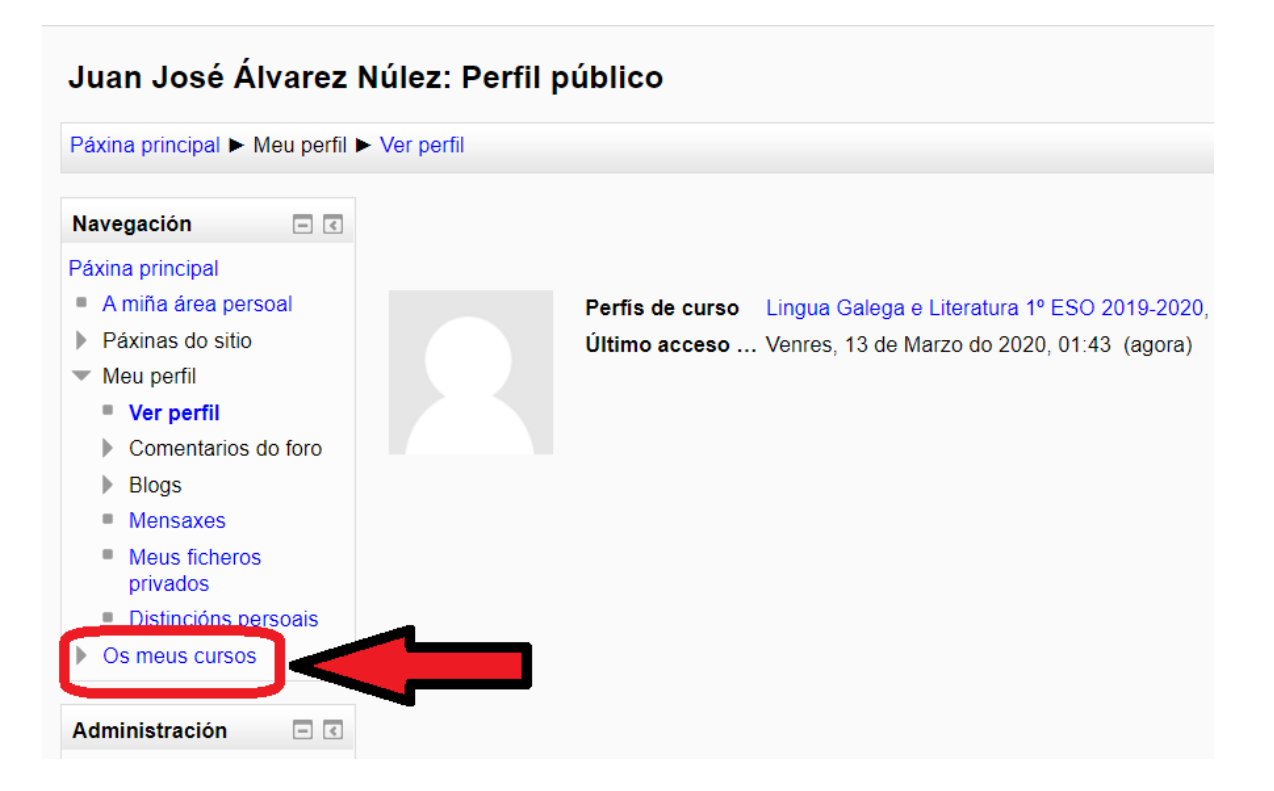

## 7. Clicamos no curso que nos interese

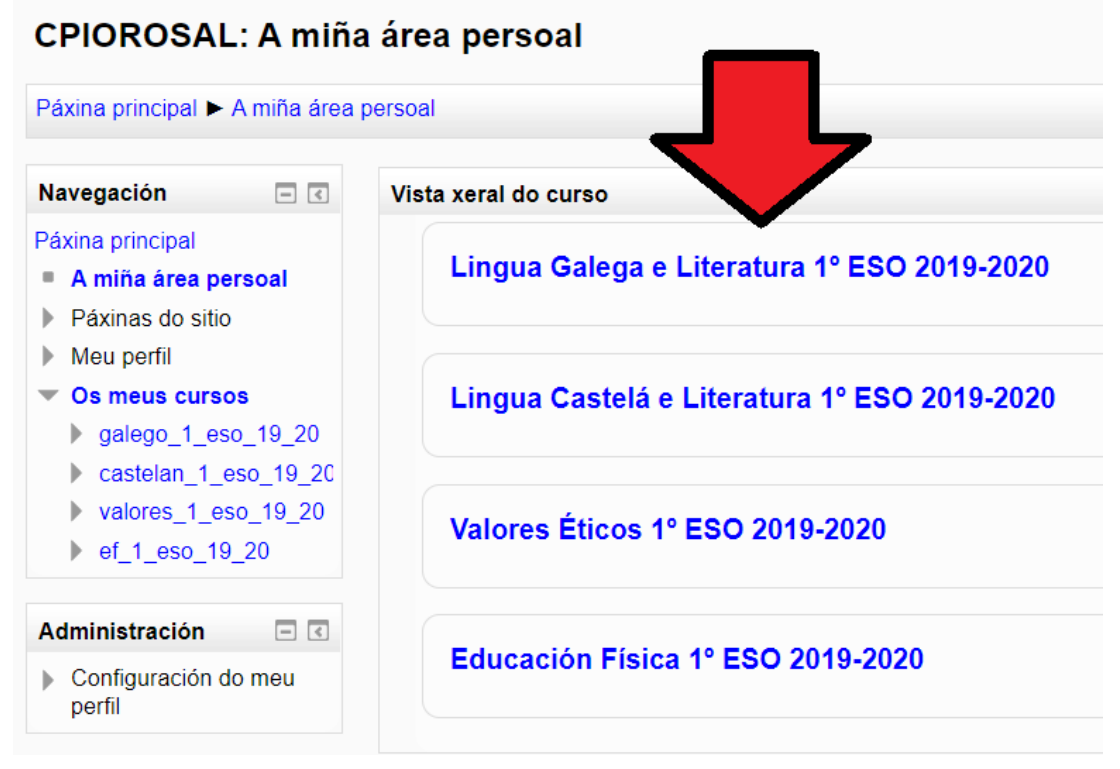

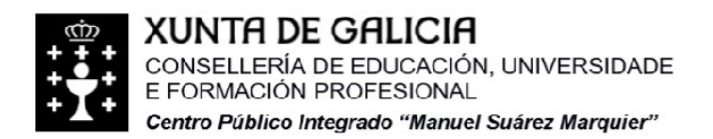

# NOTA: se se desexa pódese cambiar o e-mail e a foto de perfil en "Editar perfil"

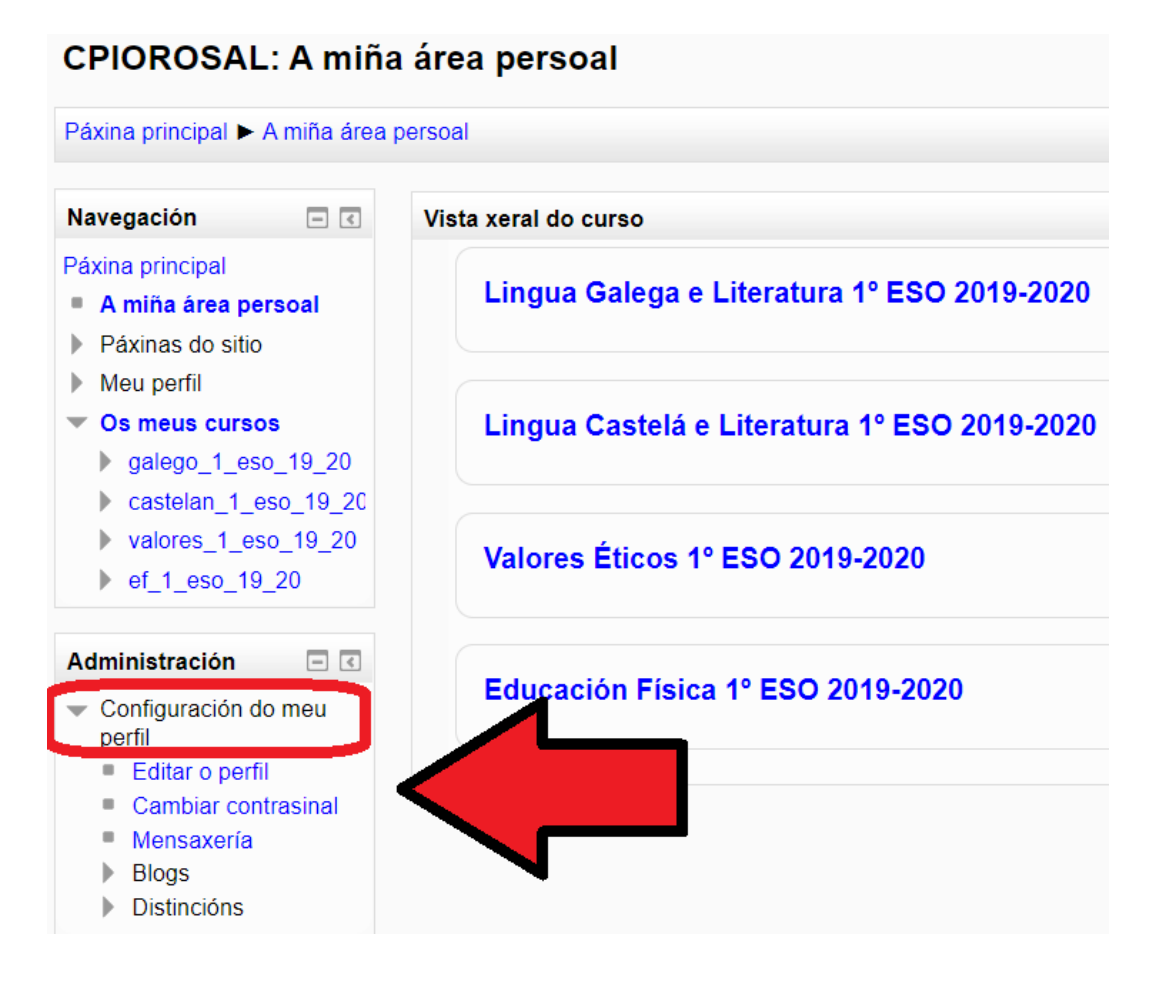

8. Enderezo de contacto: gutier.matematicas@gmail.com